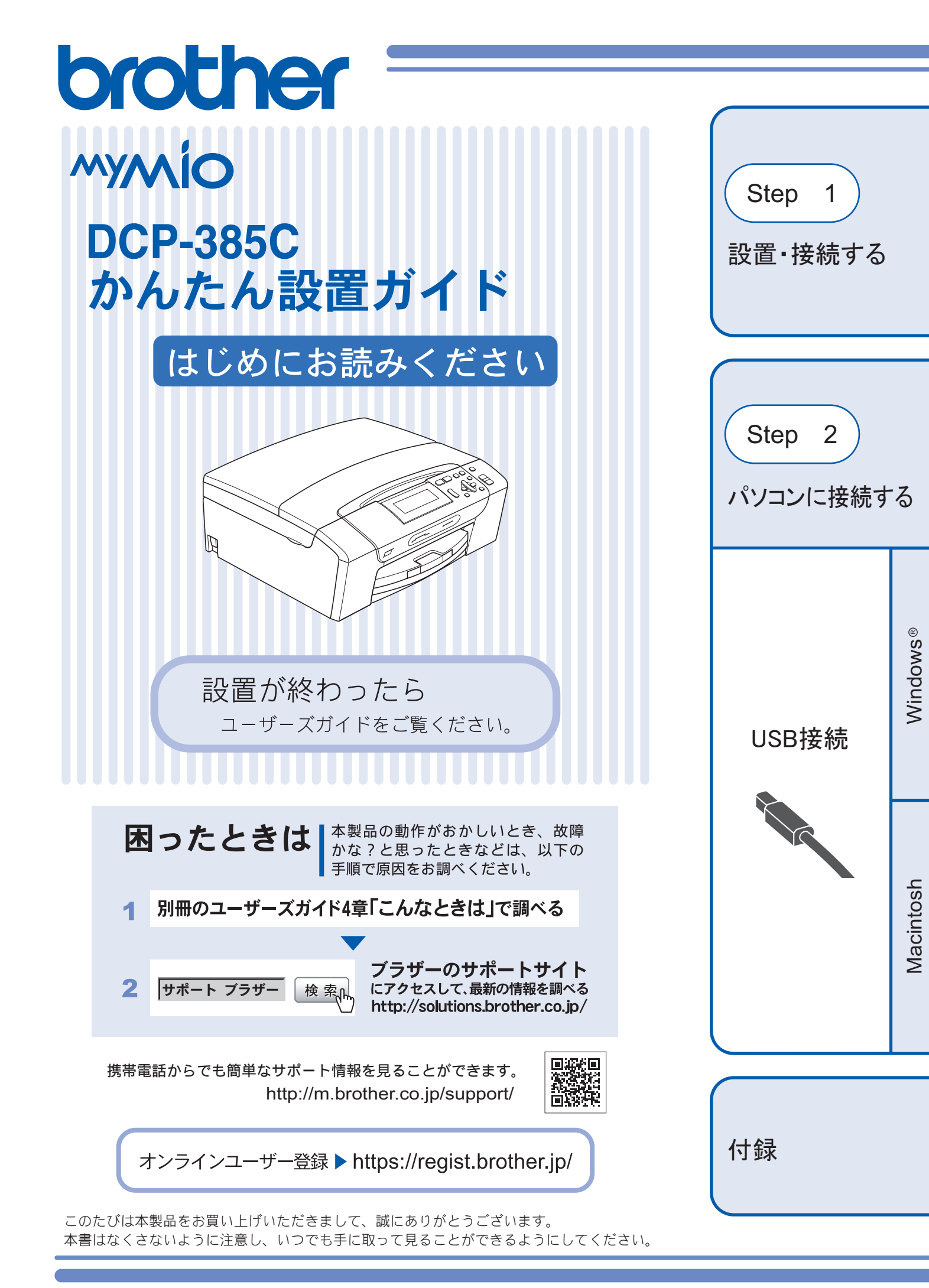

# ユーザーズガイドの構成

本製品には次のユーザーズガイドが用意されています。『かんたん設置ガイド』(本書)をご覧いただき設置および接続が終了したら、別冊の『ユーザーズガイド』で安全にお使いいただくための注意や基本的な使用方法をよくお読みください。その後目的に応じて各ユーザーズガイドをご活用ください。

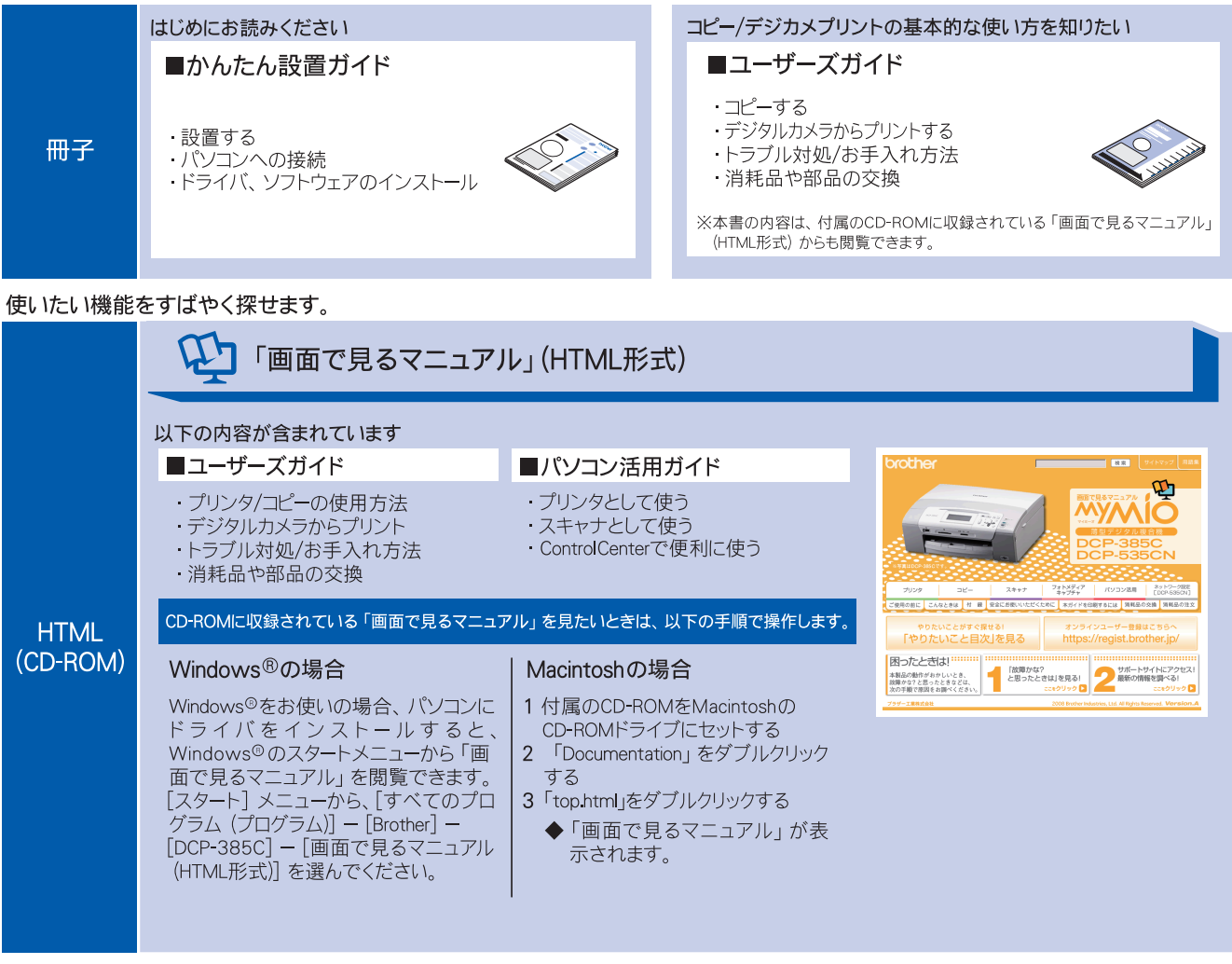

最新版のマニュアルが、サポートサイト (ブラザーソリューションセンター) (http://solutions.brother.co.jp/) からダウンロードできます。

|     | ■パソコン活用ガイド | ■かんたん設置ガイド | <sup>戦取で2,376</sup><br>かんたん役割ガイド                                                                                                    |
|-----|------------|------------|----------------------------------------------------------------------------------------------------|
| PDF | ■ユーザーズガイド  |            | 970-0-14307/08283990/12084.<br>1870 870 870 870 870 870 870 870 870<br>1870 870 870 870 870 870 870<br>1870 870 870 870 870 870 870 870<br>1870 870 870 870 870 870 870 870 870 870 |
|     |            |            |                                                                                                    |

## 最新のドライバや、ファームウェア(本体ソフトウェア)を入手するときは?

弊社ではソフトウェアの改善を継続的に行なっております。 最新のドライバやファームウェアを弊社サポートサイト(ブラザーソリューションセンター)よりダウンロード することでお手元の製品の関連ソフトウェアを新しくしていただくことができます。

最新のドライバをお使いいただくことで、新しい **OS** に対応したり、印刷やスキャンなどの際のトラブルを解決 できることがあります。また、本体のトラブルがあるときも、ファームウェア(本体ソフトウェア)を新しくす ることで解決できることがあります。

💋 ダウンロード・操作手順について詳しくは、http://solutions.brother.co.jp/ へ

# 目次

| ユーザーズガイドの構成         |   |
|---------------------|---|
| 最新のドライバや、ファームウェア    |   |
| (本体ソフトウェア)を入手するときは? |   |
| 目次                  | 1 |
| 本書のみかた              | 2 |

### Step1 設置・接続する ......3

| 付属品の確認と保護部材の取り外し  | 3 |
|-------------------|---|
| 付属品を確認する          | 3 |
| 保護部材を取り外す         | 3 |
| 設置スペースを確認する       | 3 |
| 用紙をセットする          | 4 |
| インクカートリッジを取り付ける   | 6 |
| 印刷テストをする          | 8 |
| 日付と時刻を設定する「時計セット] | 9 |

### Step2 パソコンに接続する ......11

| パソコンに接続する                         | 11 |
|-----------------------------------|----|
| Windows <sup>®</sup> の場合          | 12 |
| ドライバとソフトウェアをインストールする              | 12 |
| FaceFilter Studio をインストールする       | 15 |
| BookScan&Whiteboard Suite をインストール |    |
| する                                | 16 |
| Macintosh の場合                     | 17 |

### 

| CD-ROM の内容<br>Windows <sup>®</sup> | 21<br>21 |
|------------------------------------|----------|
| Macintosh                          | 22       |
| 動作環境<br>Windows <sup>®</sup>       |          |
| Macintosh                          | 23       |
| この続きは                              |          |
| 商標について<br>関連製品のご案内<br>innobella    | 25       |
| 消耗品                                |          |

# 本書のみかた

### 本書で使用されている記号

#### 本書では、下記の記号が使われています。

| ▲ 注意 | 誤った取り扱いをすると、人が傷害を負ったり、物的損害の発生<br>が想定される内容を示します。 |
|------|-------------------------------------------------|
| 注意   | お使いいただく上での注意事項、制限事項などを記載しています。                  |
| Ø    | 知っていると便利なことや、補足を記載しています。                        |
|      | 本書内での参照先を記載しています。                               |

#### 注意

■ 本書に掲載されている画面は、実際の画面と異なることがあります。

## 1 付属品の確認と保護部材の取り外し

### 付属品を確認する

不備な点がございましたら、お買い上げの販売店または「お客様相談窓口(ブラザーコールセンター)」にご連絡ください。

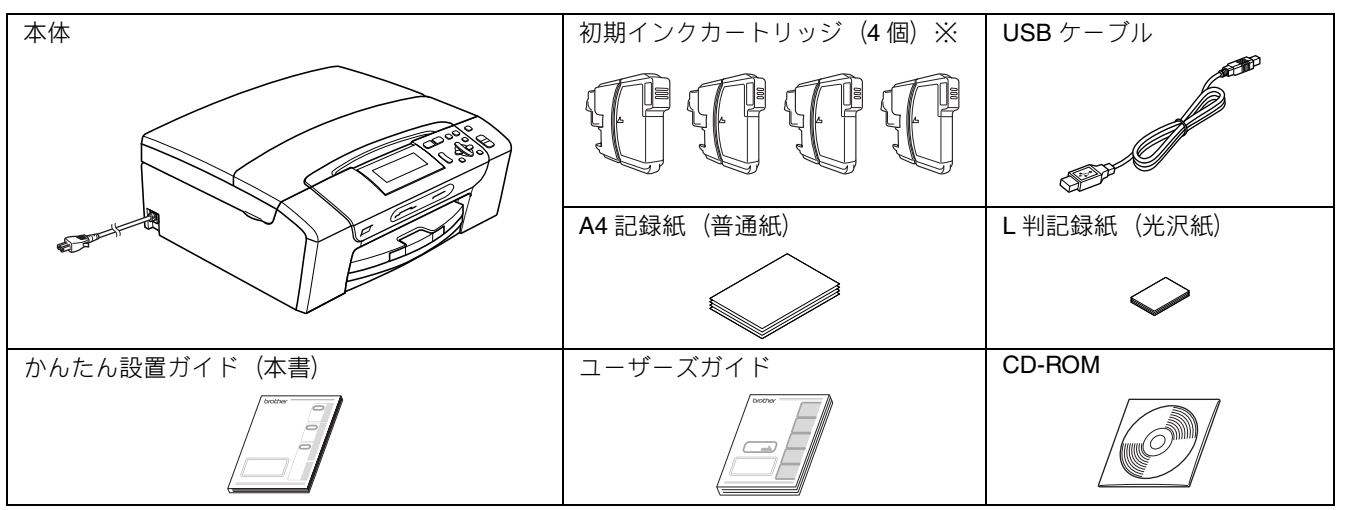

\_\_\_\_\_\_\_※ お買い上げ後はじめてインクカートリッジを取り付けるときは、必ず初期インクカートリッジをご使用ください。

### 保護部材を取り外す

製品を取り出したら、テープや保護部材を取り外します。梱 包用の箱や保護部材は輸送の時に使用しますので、廃棄せず に保管してください。

本製品から輸送用の保護部材や梱包材を
 取り除く
 記録紙トレイを固定している保護部材

#### 記録紙トレイを固定している保護部材 ①を取り外す

本製品の前面を上方向に持ち上げて傾け、保護部材 を下に引き抜いてください。

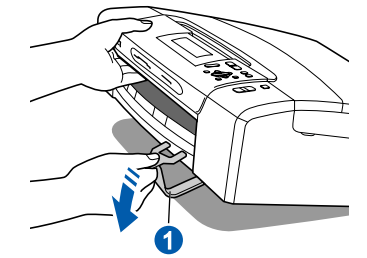

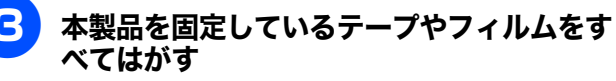

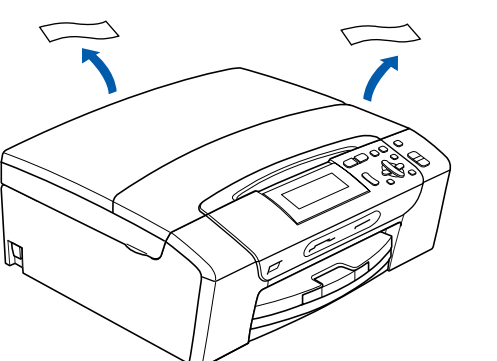

## 設置スペースを確認する

本製品を設置するときは、まわりに下記のスペースを確保し てください。

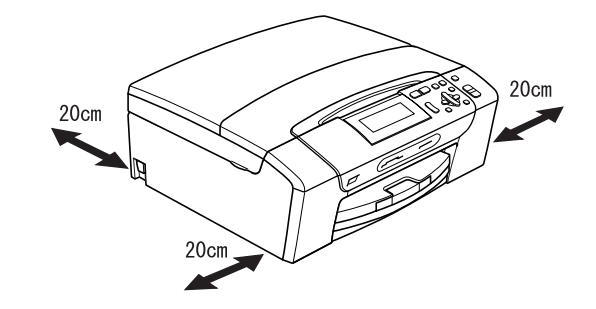

# 2 用紙をセットする

「印刷テスト」を行うために、記録紙トレイに付属の記録紙(A4)をセットします。

😰 記録紙トレイには、A4 サイズの紙を約 100 枚までセットできます。セットできる記録紙の詳細については、ユーザーズガイドをご 覧ください。

⇒ユーザーズガイド第1章「記録紙のセット」

記録紙トレイを引き出す

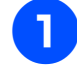

記録紙トレイが抜けにくい場合は、一旦奥まで差し 込んで一気に引き出してください。

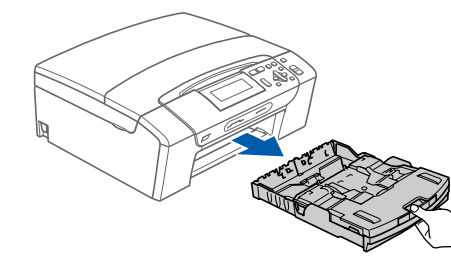

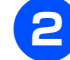

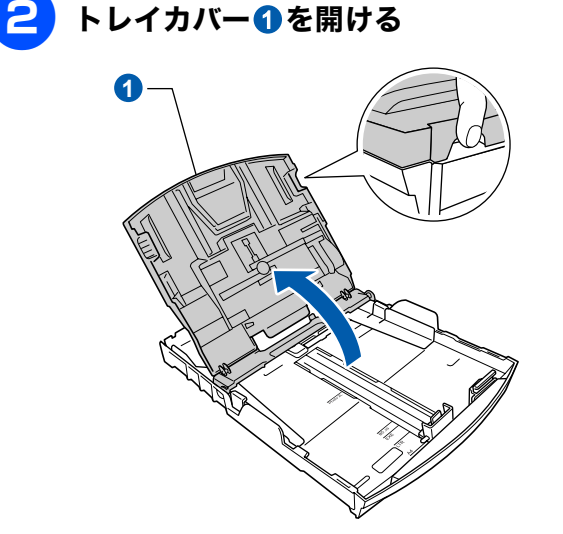

注意 ■ トレイカバーが倒れて指をはさまないようにご注意く ださい。

■ トレイカバーが倒れないよう、平らな場所で行ってく ださい。

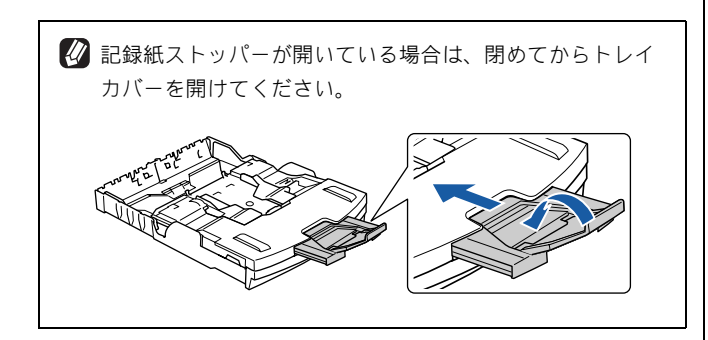

両手で幅のガイド①をゆっくりと動かし、 記録紙の幅に合わせて調節する。長さの ガイド2も記録紙の長さに合わせて調節 する

> それぞれのガイドに付いている△の目印3をセッ トする記録紙サイズの目盛りに合わせます。

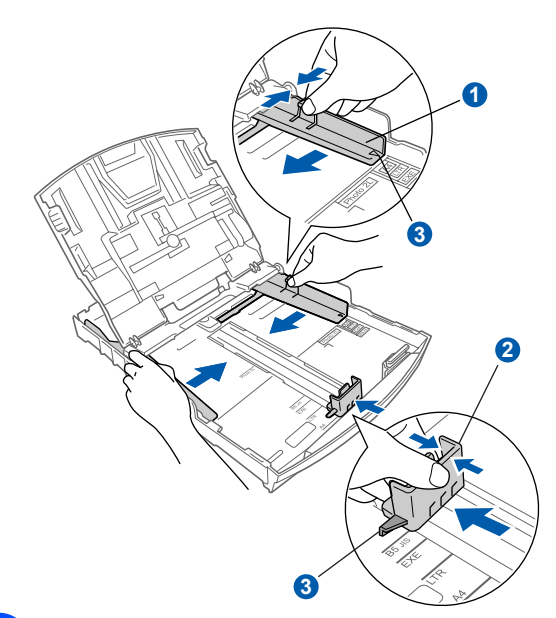

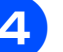

#### 記録紙をさばく

紙づまりや給紙ミスがないように、記録紙をさばき ます。

記録紙がカールしていないことを確認してくださ い。記録紙がカールしていると、紙づまりの原因になります。

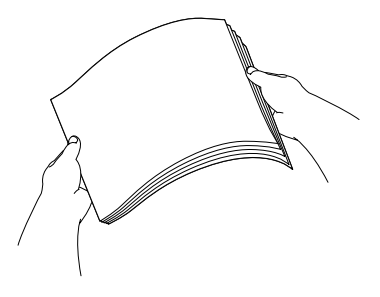

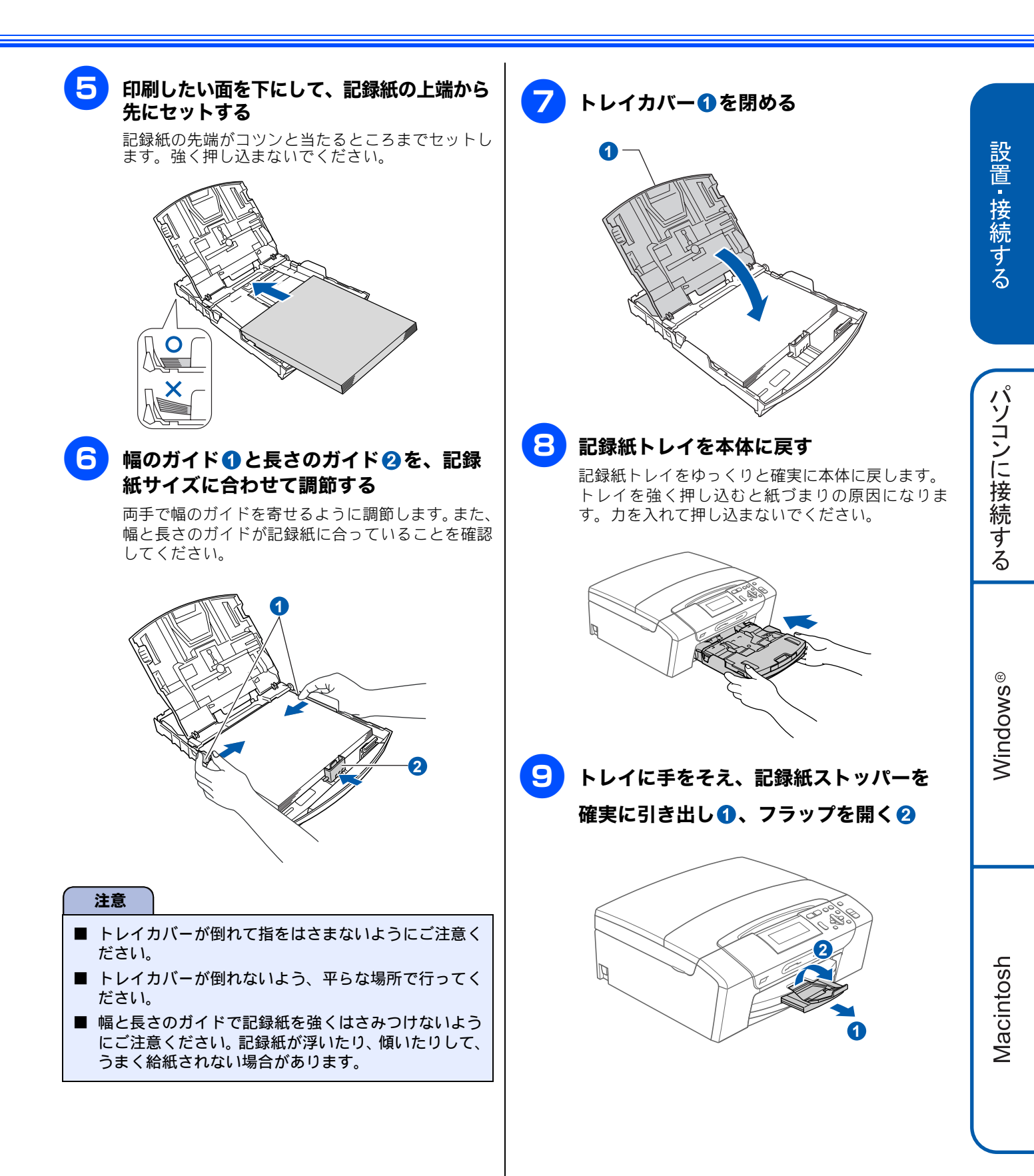

付 録

# インクカートリッジを取り付ける

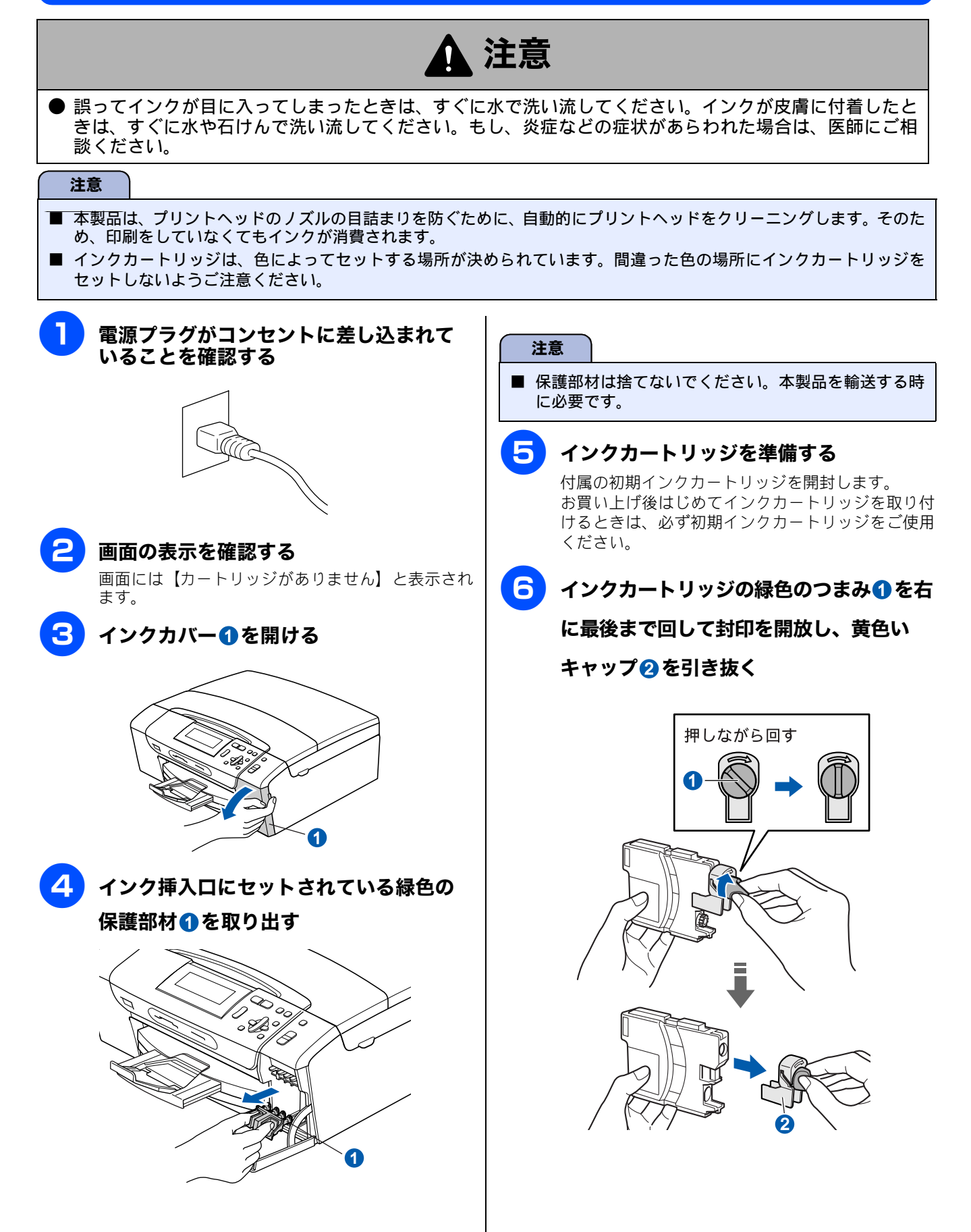

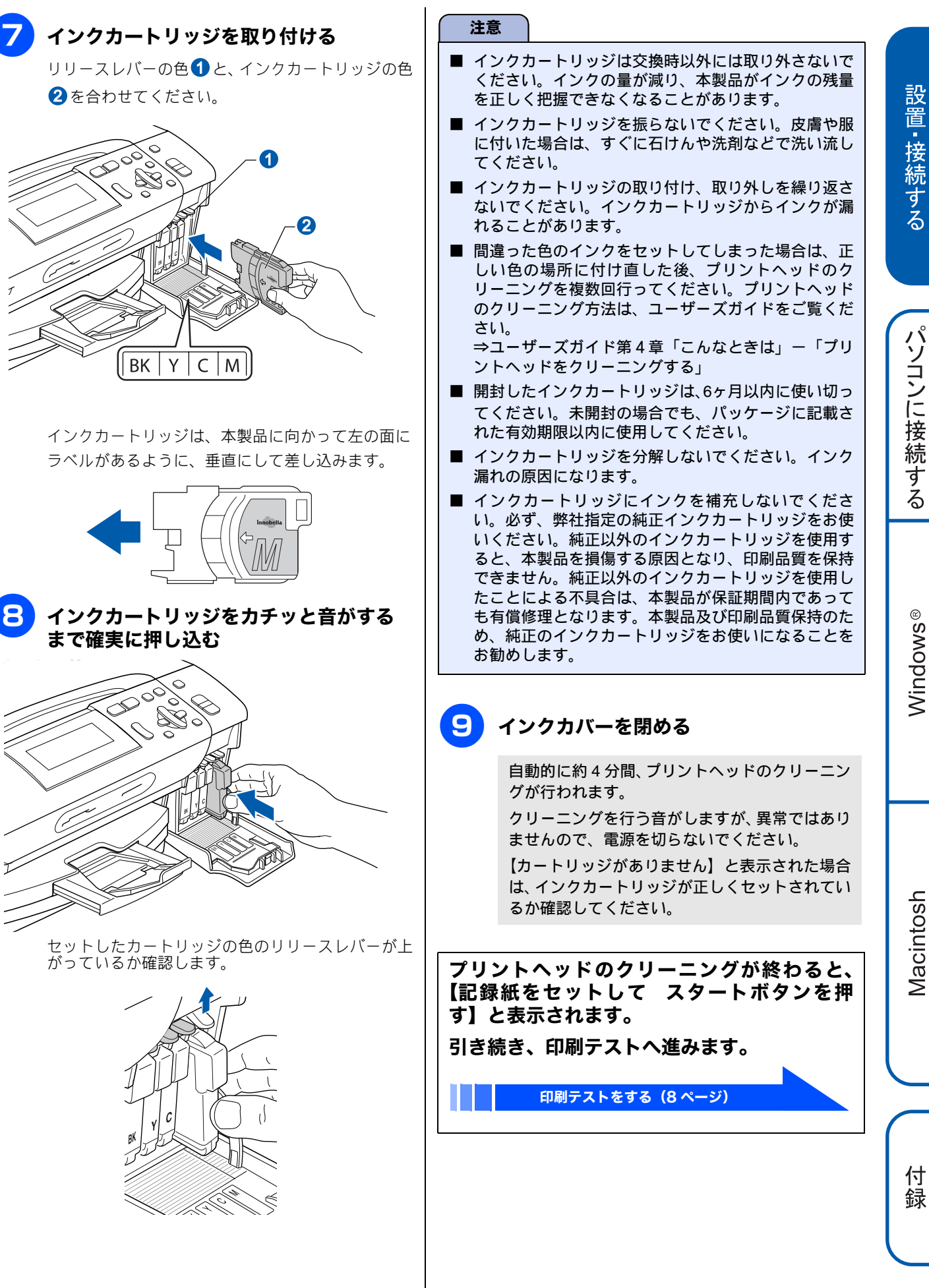

## 4 印刷テストをする

プリントヘッドのクリーニングが終わると、画面に【記録紙をセットして スタートボタンを押す】と表示されま す。 以下の手順に従って、印刷品質のチェックを行います。

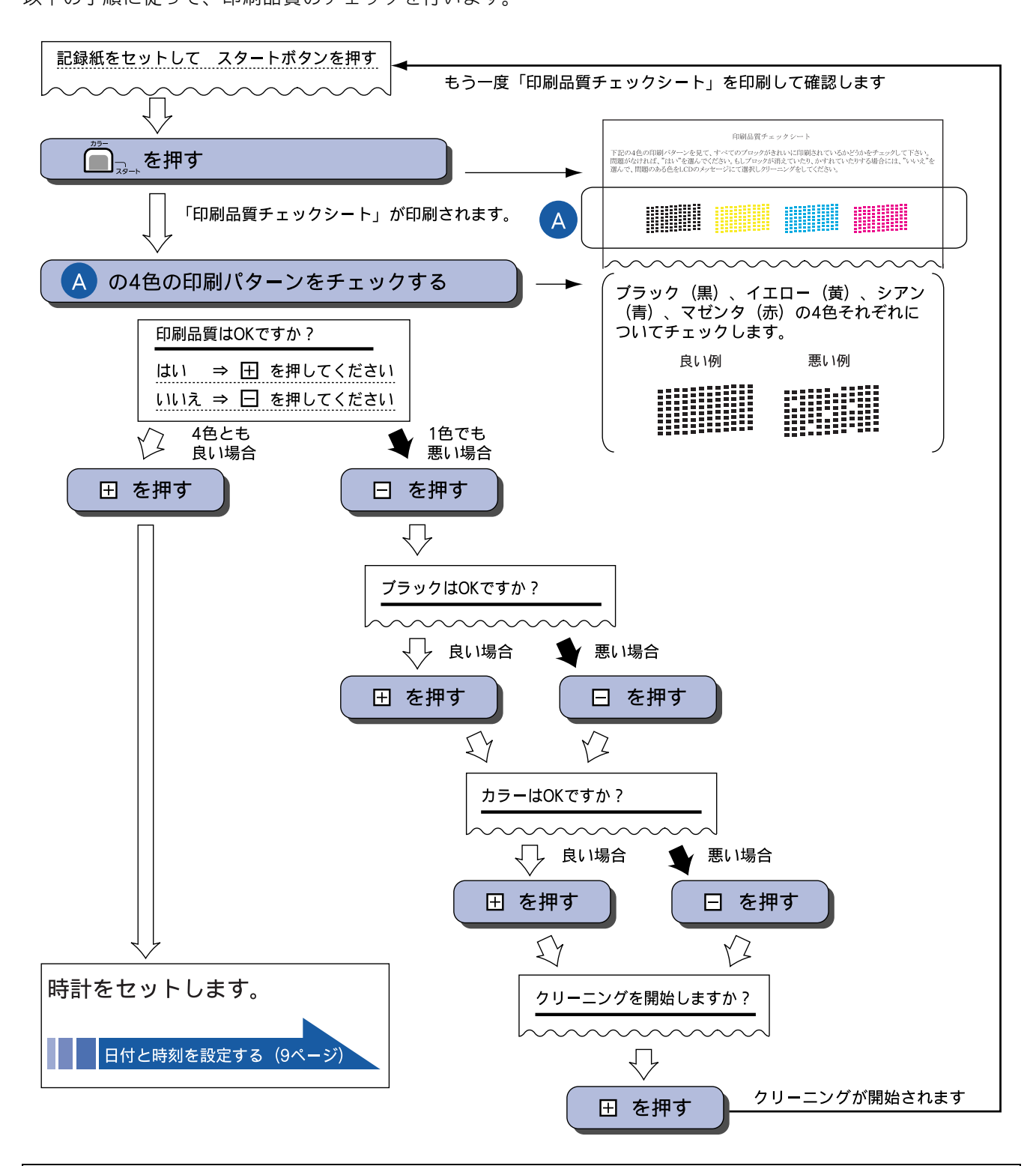

クリーニングを繰り返しても印刷品質が悪い場合は、3~5時間放置した後で、再度「印刷品質チェックシート」を印刷してみてください。
 インクカートリッジをしっかり取り付けずに印刷テストをしてしまった場合、5回以上クリーニングを行わないと印刷品質が正常にならないことがあります。

#### 日付と時刻を設定する [時計セット] 5

現在の日付と時刻を合わせます。この日付と時刻は本製品が自動メンテナンスを行うときや、「スキャン TO メディア」のファ イル名として使用されます。(画面には、日時は表示されません。)

| <b>1</b><br>2         | └──を押し、 ()/ () で【初期設定】を選<br>び、 () を押す<br>()/ () で【時計セット】を選び、 () を押           | フ     P <sup>p⊥/終7</sup> を押す      D     P <sup>j⊥/終7</sup> を押す      O     O     C     O     C     C    C | 接続する      |
|-----------------------|------------------------------------------------------------------------------|----------------------------------------------------------------------------------------------------|-----------|
| 3                     | g<br>■<br>■<br>■<br>★:20<br>08<br>↓<br>メニュー<br>入力後〇K<br>♪<br>小後〇K<br>を押<br>す | ま モリー                                                                                                    | パソコンに接続する |
| 4<br>5<br>6           | <ul> <li></li></ul>                                                          |                                                                                                    | Windows®  |
| 〇〇 (1)<br>きま<br>〇〇 日付 | <ul> <li></li></ul>                                                          |                                                                                                    | Macintosh |
| λ7                    | カし直すことができます。                                                                 |                                                                                                    | 付録        |

設置•接続+

### Memo

## パソコンに接続する

本製品をパソコンと接続してプリンタやスキャナとして使用する場合は、ドライバや付属のソフトウェアなどを インストールする必要があります。また、ソフトウェアをインストールする前に、CD-ROM に収録されている内 容と、パソコンの動作環境(⇒ 23 ページ)を確認してください。

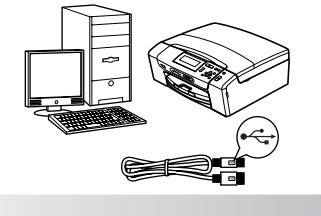

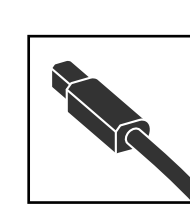

## USB ケーブルで接続する

Windows<sup>®</sup>の場合 Macintoshの場合 12 ページへ進む

17 ページへ進む

設置・接続する

付 録

# Windows<sup>®</sup>の場合

## ドライバとソフトウェアをインストールする

#### 注意 ■ インストールをする前に、「Step1 設置・接続する」が終わっていることをご確認ください。 ■ 市販のセキュリティソフトをお使いの場合は、インストールが正常に行われない可能性があります。インストールする 前に、セキュリティソフトを一時的に停止させておくことをお勧めします。 ■ インストールをする前に、USB ケーブルが接続されていないことをご確認ください。 ■ メモリーカードまたは USB フラッシュメモリーが本製品に差し込まれていないことをご確認ください。 ■ 起動しているアプリケーションがある場合は、終了させてからインストールを始めてください。 Δ 「インストール」をクリックする 本製品の電源プラグをコンセントから抜く brother 105 トップメニュー ストール バとソフトウェアのバッケー5 $\mathbf{\mathbf{x}}$ 画面で見るマニュアル E 👶 カスタムインストール 注意 その他ソフトウェア 🔮 サービスとサポート () オンラインユーザー登録 ■ ここではまだ USB ケーブルは接続しないでください。 注意 ■ 以下の画面が表示されたときは、[OK] をクリックし、 Windows<sup>®</sup> をアップデートしてください。パソコンが 2 パソコンの電源を入れる 再起動すると、自動的にインストールが続行されます。 Windows<sup>®</sup> 2000 Professional/XP/XP Professional ドライバ&ソフトウェアをインストールする前にWindows(R)をアップデートする必要があります。 アップデートを開始するためにOKをクリックしてください。 x64 Edition/Windows Vista<sup>®</sup>を使用している場合は、 <u>/!</u>\ アップデート完了後、パソコンを再起動するとインストールは自動的に再開されます。 「アドミニストレータ (Administrator) 権限」または OK 「管理者権限」でログインします。 付属のCD-ROMをパソコンのCD-ROM ドライブにセットする

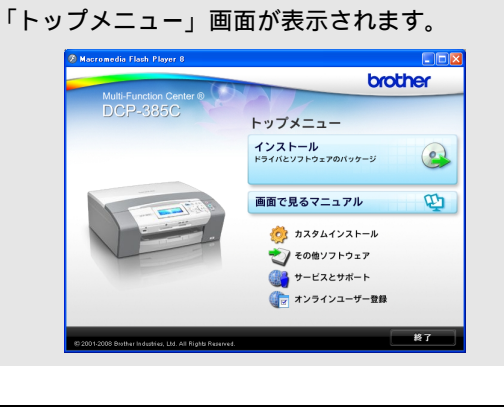

 画面が表示されないときは、「マイコンピュータ(コン ピュータ)」から CD-ROM ドライブをダブルクリックし、 「start.exe」をダブルクリックしてください。 

 OK

 Standows Vista® をお使いの場合、以下の画面が表示されたときは、[許可] をクリックしてください。

 クーク・クワクトを調

 アーク・ワククトを調

 アーク・ワククトを調

 アーク・ワククトを調

 アーク・ワククトを調

 アーク・ワククトを調

 アーク・ワククトを調

 アーク・ワククトを調

 アーク・ワククトを調

 アーク・ワククトを調

 アーク・ログログラムな の中のレーク・レクトのククセスを見まいています。

 アーク・ログログラムの発行元日目的もわかりません。

 アーク・ログログラムな場中にまず、執行元がわかっていもか、このプログラム

 アーク・アーク

 アーク・アーク

 アーク・アーク

 アーク・アーク

 アーク・アーク

 アーク・アーク

 アーク・アーク

 アーク・アーク

 アーク・アーク

 アーク・アーク

 アーク・アーク

 アーク・アーク

 アーク・アーク

 アーク・アーク

 アーク・アーク

 アーク・アーク

 アーク・アーク

 アーク・アーク

 アーク・シーク

 アーク・シーク

 アーク・アーク

 アーク・アーク

 アーク・アーク

 アーク・アーク

 アーク・アーク

 アーク・アーク

 アーク・アーク

 アーク

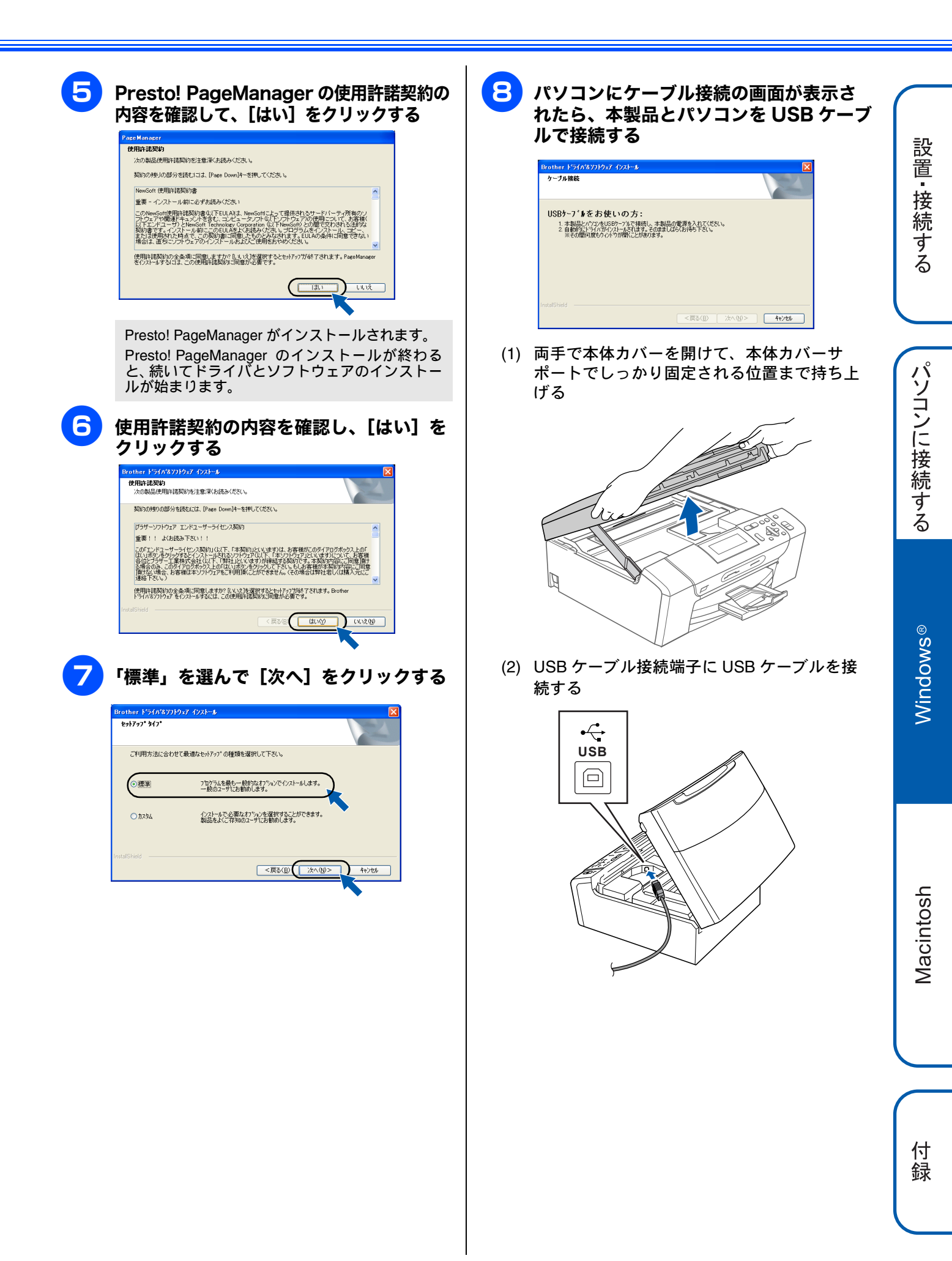

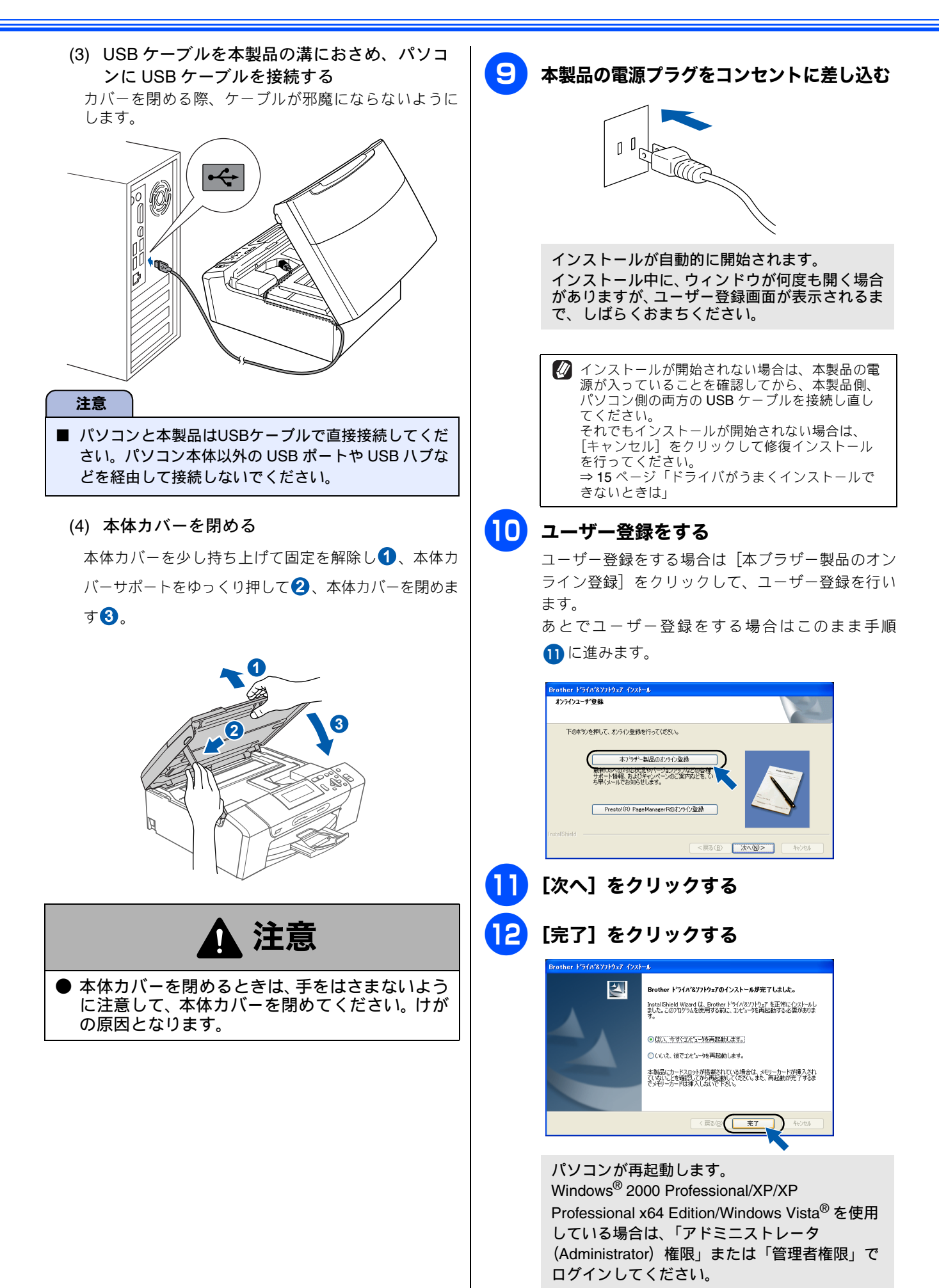

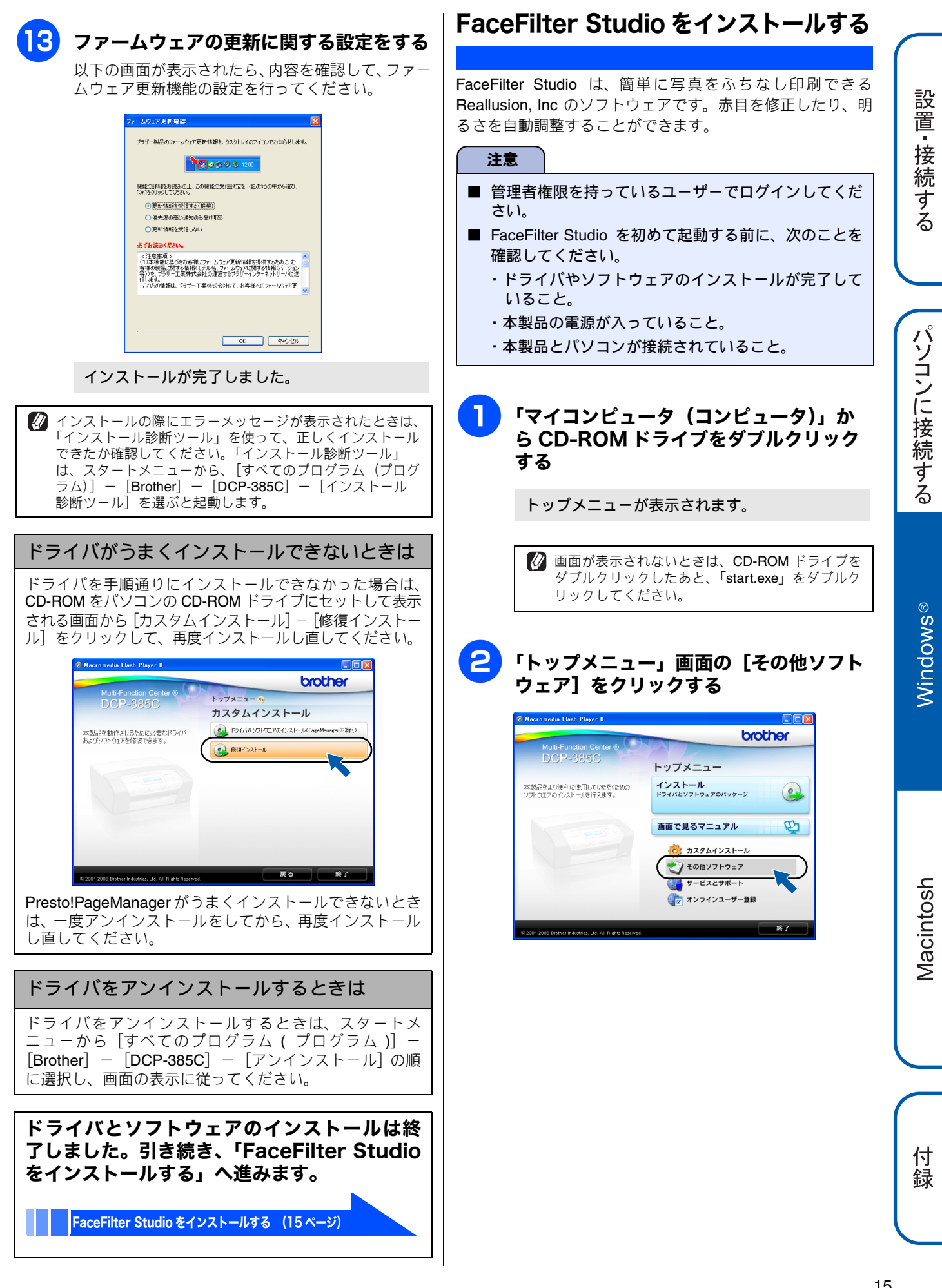

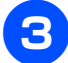

### [FaceFilter Studio] をクリックする

画面の指示に従って、インストールを進めてください。

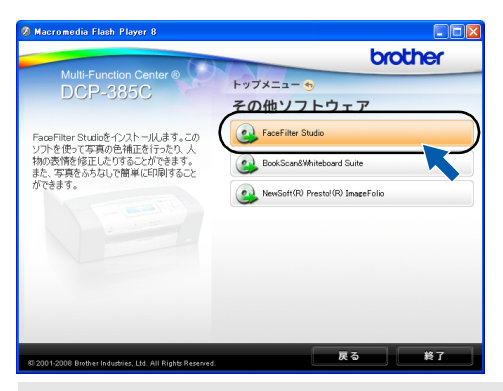

FaceFilter Studio のインストールが終了しました。

#### FaceFilter Studio の使い方について

FaceFilter Studio を使ってふちなし印刷などをする方法 については、「画面で見るマニュアル」をご覧ください。 ⇒画面で見るマニュアル「プリンタ」

FaceFilter Studio がうまくインストールできないときは、 ー度アンインストールをしてから、再度インストールし直 してください。

### BookScan&Whiteboard Suiteを インストールする

BookScan&Whiteboard Suite は、以下の2つの機能を持った Reallusion, Inc のソフトウェアです。

- スキャンの画像補正 スキャンした本の画像の影や傾きを自動補正します。
- ホワイトボードの画像化 デジタルカメラで撮影されたホワイトボードの画像を自 動補正します。

#### 注意

- 管理者権限を持っているユーザーでログインしてください。
- このソフトウェアは、インストールの際にインター ネットへの接続が必要です。
- ■本製品の電源を入れ、パソコンに接続した状態でイン ストールを行ってください。また、パソコンがインター ネットに接続できることを確認してください。
  - 「マイコンピュータ(コンピュータ)」か ら CD-ROM ドライブをダブルクリック する

トップメニューが表示されます。

画面が表示されないときは、CD-ROM ドライブを ダブルクリックしたあと、「start.exe」をダブルク リックしてください。

「トップメニュー」画面の[その他ソフト ウェア]をクリックする

#### [BookScan&Whiteboard Suite] を クリックする

画面の指示に従ってインストールを進めてください。

BookScan&Whiteboard Suite のインストールが 終了しました。

## Macintosh の場合

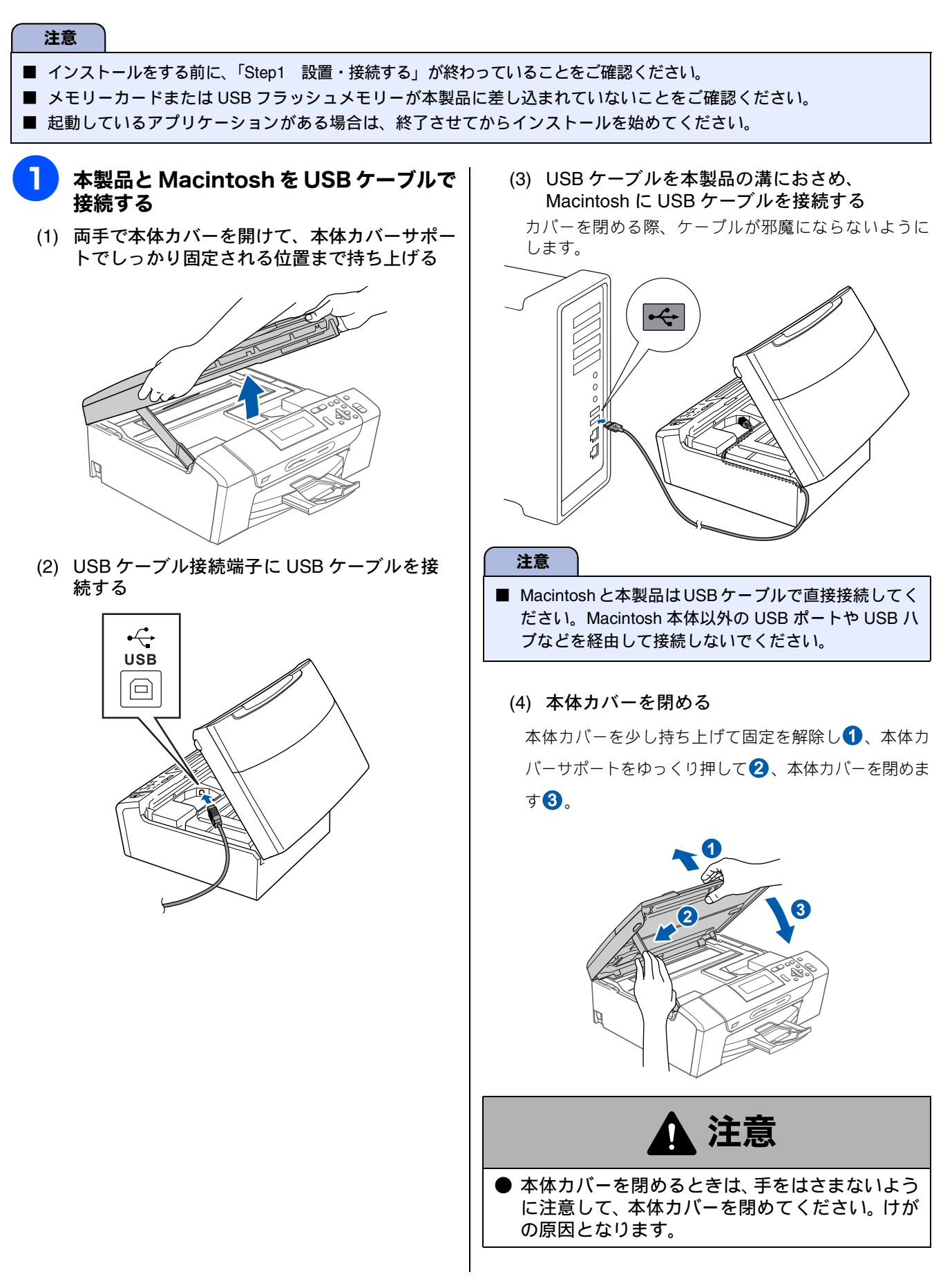

設置・接続する

パソコンに接続する

Windows®

Macintosh

付録

| <ul> <li>Aacintosh の電源を入れる<br/>Macintosh の管理者権限を持っているユーザーでロ<br/>グインしてください。</li> <li>付属の CD-ROM を Macintosh の CD-<br/>ROM ドライブにセットする</li> <li>「StartHereOSX」をダブルクリックする<br/>画面の指示に従って、インストールを進めてください。</li> </ul> | 5 [追加] をクリックする ・・・・・・・・・・・・・・・・・・・・・・・・・・・・・・・・・・                                                                                                    |
|----------------------------------------------------------------------------------------------------|----------------------------------------------------------------------------------------------------|
| ● ○ ○ ② MFL-Pro Suite ○<br>※ 8 項目、53.4 MB 空き                                                                                                    | <mark>フ</mark> 「USB」を選ぶ                                                                                                    |
| StartHereOSX   StartHereOSX   Prestol PageManager   Utilities   Documentation                                                                                                    | AppieTalk           IP フリント           Kndezvous           VUS           Windows 74           MFC-3820C           フリンクの機種:           自動温泉           ************************************ |
| インストールが終わると、Macintoshの再起動を<br>促す画面が表示されます。画面の指示に従って<br>Macintoshを再起動してください。再起動が終わ<br>るまで、しばらくお待ちください。                                                                                                    | 8 本製品を選び、[追加] をクリックする                                                                                                    |
| ● ● MFL-Pro Suite しばらくお待ちください。                                                                                                    | プリンタの機種: Brother Ink ・<br>キャンセル  追加                                                                                                    |
| 5 以下の画面が表示されたら、[OK] をク                                                                                                    | 「プリントセンター」メニューから「プリ<br>ントセンターを終了」を選ぶ                                                                                                    |
| <b>リッククタる</b><br>Brother MFL-Pro Suite のインストールが完了しました!<br>MFL-Pro Suite、プリンタドライバ、スキャナドライ<br>バ、ControlCenter2のインストールが完了しました。<br>OK                                                                              |                                                                                                    |
| <b>Mac OS X 10.3.x 以降をご利用の場合</b><br>ドライバのインストールが終了しました。続け<br>て、Presto! PageManager をインストールする<br>場合は、手順 10 に進みます。                                                                                               | <b>ドライバのインストールが終了しました。</b><br>続けて、Presto! PageManager をインストール<br>する場合は、手順 10 に進みます。                                                                                                    |
| <b>Mac OS X 10.2.4 ~ 10.2.8 をご利用の場合</b><br>手順 <mark>6</mark> に進みます。                                                                                                    |                                                                                                    |

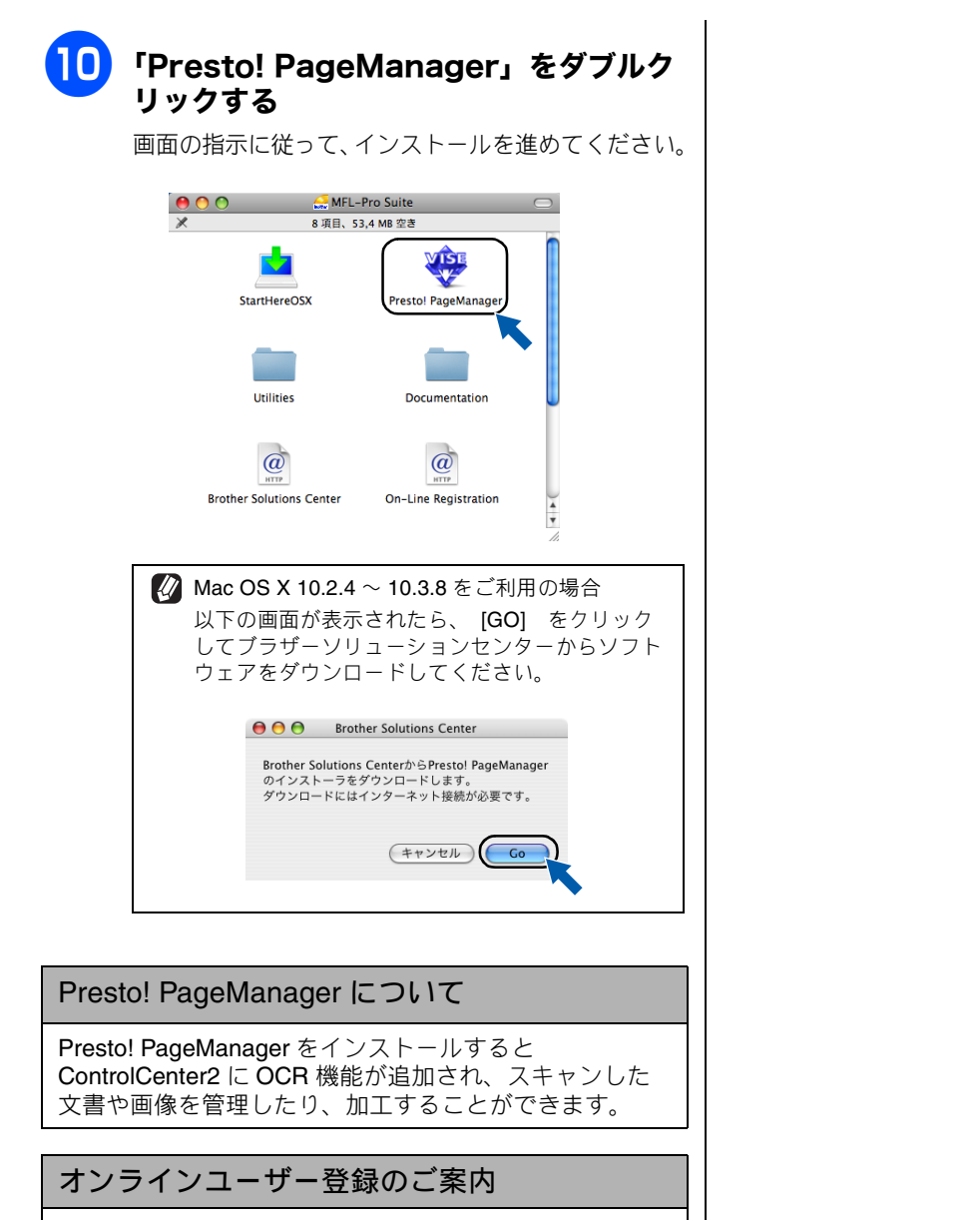

オンラインでのユーザー登録をお勧めします。最新のドラ イバやファームウェアの情報、また各種サポートやキャン ペーン情報などを、いちはやくメールでお知らせします。 https://regist.brother.jp/

ドライバとソフトウェアのインストールは終 了しました。 設置・接続する

付 録

### Memo

## CD-ROM の内容

付属の CD-ROM をセットして表示される画面から、以下のことが行えます。

### Windows®

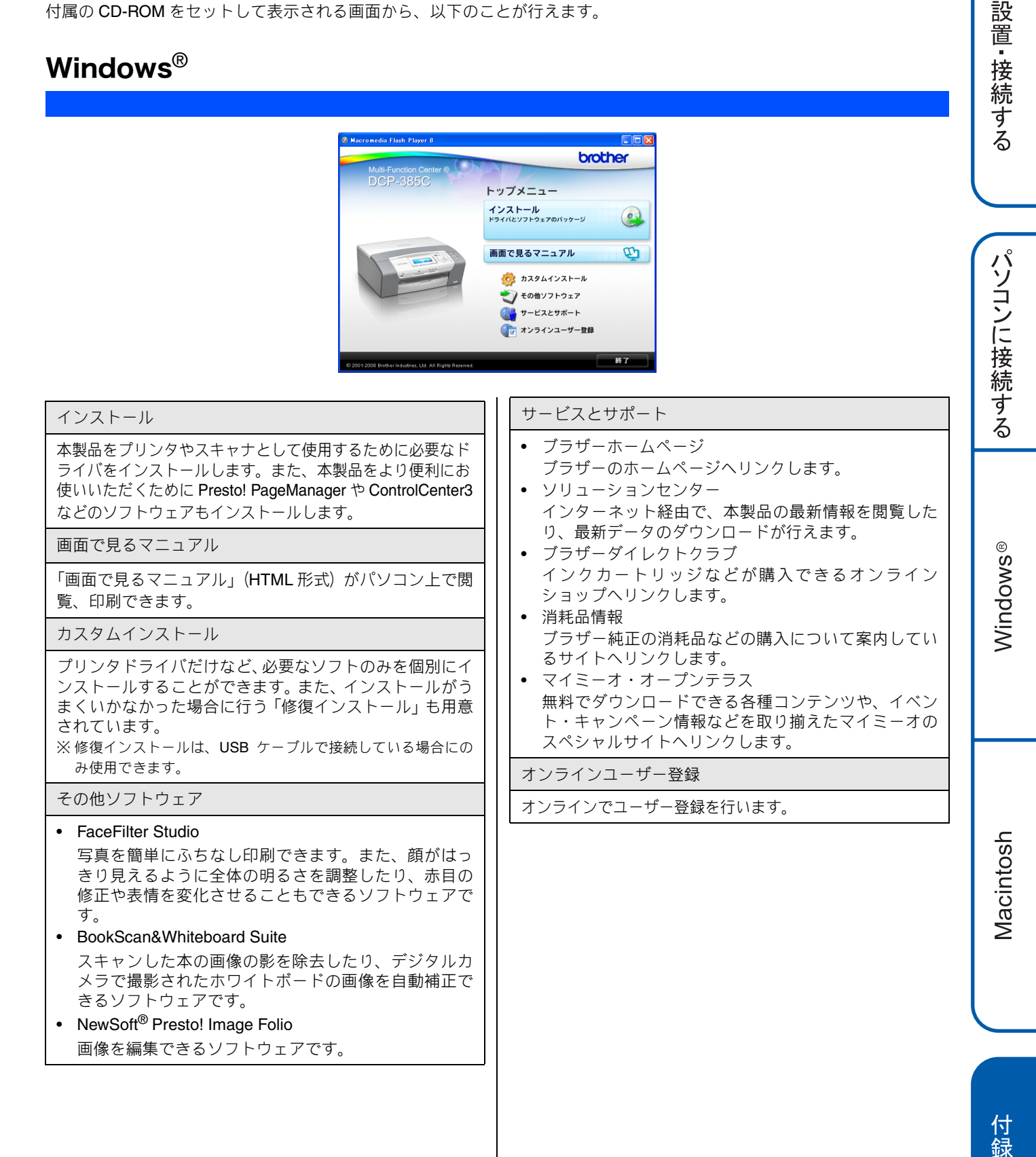

### Macintosh

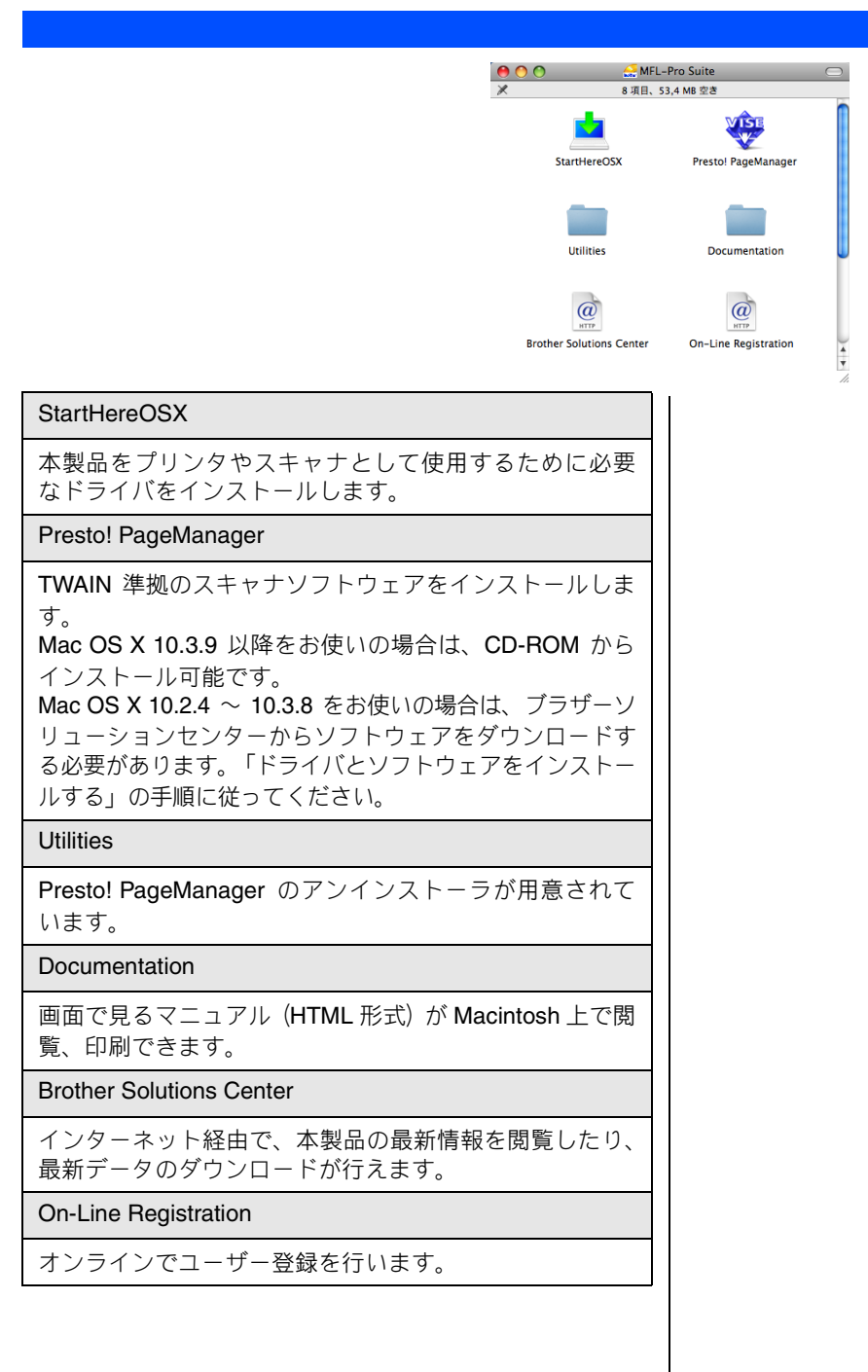

## 動作環境

本製品とパソコンを接続してお使いいただくには、下記の動作環境が必要です。また、最新のドライバ対応状況 についてはブラザーソリューションセンター(http://solutions.brother.co.jp/)でご確認いただけます。

## Windows®

#### OS/CPU/ メモリ

- Windows<sup>®</sup> 2000 Professional Pentium<sup>®</sup> Ⅱプロセッサ 300MHz (Pentium<sup>®</sup> 互換 CPU 含む) 以上 /64MB (推奨 256MB) 以上
   Windows<sup>®</sup> XP
- Windows XF
   Pentium<sup>®</sup> II プロセッサ 300MHz (Pentium<sup>®</sup> 互換 CPU 含む)
   以上 /128MB (推奨 256MB) 以上
- Windows<sup>®</sup> XP Professional x64 Edition AMD Opteron<sup>™</sup> プロセッサ AMD Athlon<sup>™</sup> 64 プロセッサ Intel<sup>®</sup> EM64T に対応した Intel<sup>®</sup> Xeon<sup>®</sup> Intel<sup>®</sup> EM64T に対応した Intel<sup>®</sup> Pentium<sup>®</sup> 4
- Intel® EM641 に対応した Intel® Pentium® 4 256MB(推奨 512MB)以上 • Windows Vista<sup>®</sup>
- 1GHz 32 ビット (x86) または 64 ビット (x64) のプロセッサ /512MB (推奨 1GB) 以上
- ※ CD-ROM ドライブ必須
- ※本製品のすべての機能を快適にご使用いただくために、以下の 環境を推奨します。
- Windows<sup>®</sup> 2000 Professional または Windows<sup>®</sup> XP をお使い の場合

1.0GHz 以上の 32 ビット(x86)プロセッサと 256MB 以上の システムメモリを搭載したパソコン。

Windows Vista<sup>®</sup> をお使いの場合

 1.2GHz 以上の 32 ビット (x86) デュアルコアプロセッサと
 1GB 以上のシステムメモリを搭載したパソコン。

#### ディスク容量

480MB 以上(Windows Vista<sup>®</sup> 以外)/ 1.1GB 以上(Windows Vista<sup>®</sup>)の空き容量

Web ブラウザ

Microsoft<sup>®</sup> Internet Explorer<sup>®</sup> 5.5 以上が必要です。 ※ Microsoft<sup>®</sup> Internet Explorer<sup>®</sup> 6 以上を推奨します。

#### インターフェース

- USB 2.0 フルスピード
- ※ USB ケーブルは長さが 2.0m 以下のものをお使いください。
   ※ USB 2.0 ハイスピード対応のパソコンでもご使用いただけますが、12M ビット / 秒のフルスピードモードでの接続になります。
- ※ USB 1.1 対応のパソコンとも接続できます。

OPU のスペックやメモリの容量に余裕があると、動作が安定します。

### Macintosh

#### OS/CPU/ メモリ

• Mac OS X 10.2.4 ~ 10.4.3 PowerPC G3 350MHz 以上(PowerPC G4/G5 含む) 128MB(推奨 256MB)以上

● Mac OS X 10.4.4 以上 PowerPC G4/G5, Intel<sup>®</sup> Core<sup>TM</sup> processor 512MB(推奨 1GB)以上

※ CD-ROM ドライブ必須

#### ディスク容量

480MB 以上の空き容量

#### インターフェース

• USB 2.0 フルスピード

- ※ USB ケーブルは長さが 2.0m 以下のものをお使いください。
   ※ USB 2.0 ハイスピード対応の Macintosh でもご使用いただけますが、12M ビット / 秒のフルスピードモードでの接続になります。
- ※ USB 1.1 対応の Macintosh とも接続できます。
- CPU のスペックやメモリの容量に余裕があると、動作が安定します。
- Mac OS X への対応状況は、弊社ホームページにて最新の 情報を公開しています。以下のアドレスを参照してください。

http://solutions.brother.co.jp/

## この続きは…

ここまでの操作で、本製品を使用するための準備が終了しました。本製品をお使いいただくときは、目的に合わせて必要なユーザーズガイドをよくお読みいただき、正しくお使いください。

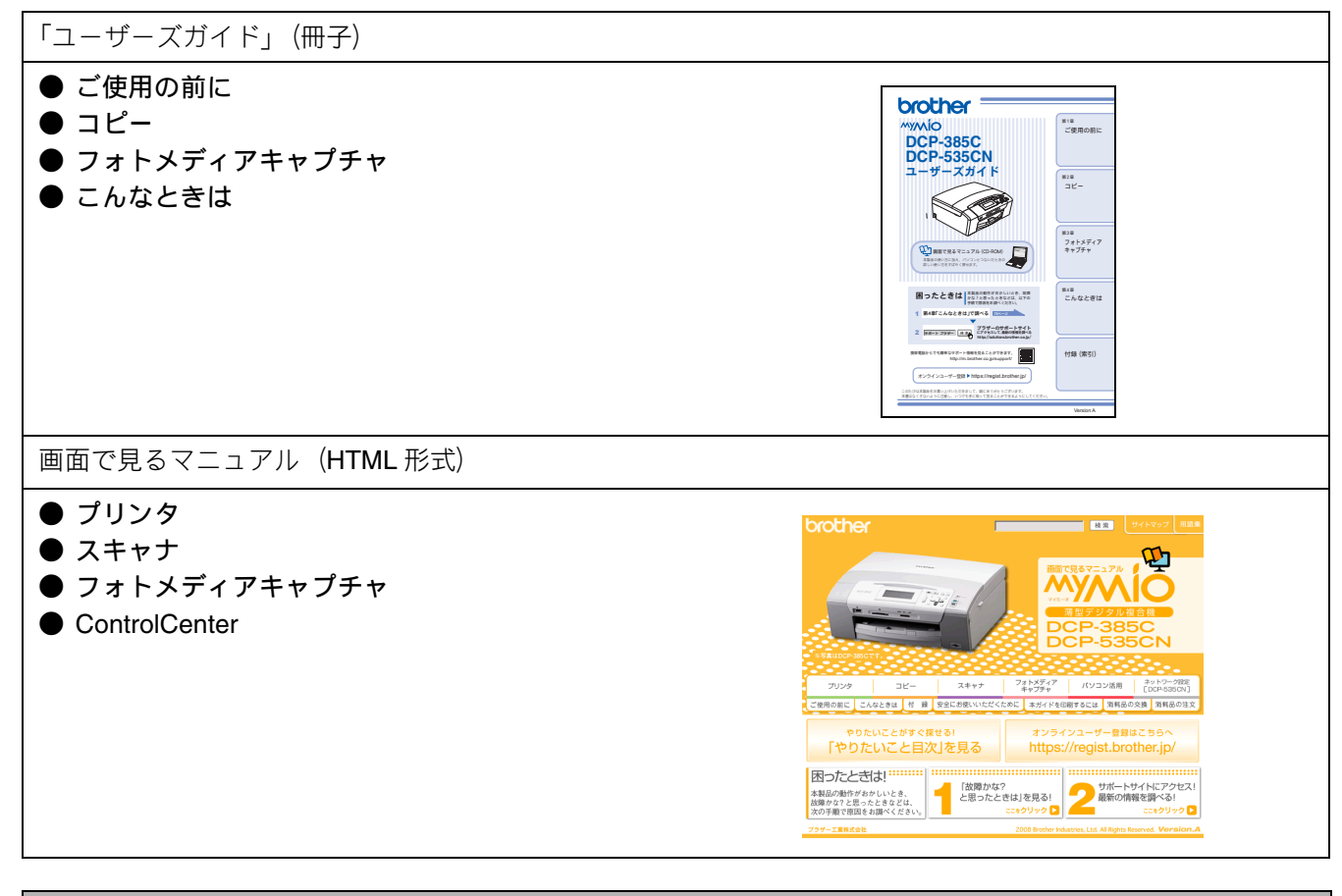

| 「画面で見るマニュアル」を閲覧するには      |                                                                                                    |               |                                                |  |
|--------------------------|----------------------------------------------------------------------------------------------------|---------------|------------------------------------------------|--|
| CD-                      | CD-ROM に収録されている「画面で見るマニュアル」を見たいときは、以下の手順で操作します。                                                                                                    |               |                                                |  |
| Windows <sup>®</sup> の場合 |                                                                                                    | Macintosh の場合 |                                                |  |
| (1)                      | 付属の CD-ROM をパソコンの CD-ROM ドライ<br>ブにセットする                                                                                                    | (1)           | 付属の CD-ROM を Macintosh の CD-ROM ドラ<br>イブにセットする |  |
|                          | モデルを選択する画面が表示されたときは、お使いの                                                                                                    | (2)           | 「Documentation」をダブルクリックする                      |  |
|                          | モノルをクリックします。 ◆ トップメニューが表示されます。                                                                                                    | (3)           | 「top.html」をダブルクリックする                           |  |
| (2)                      | 「画面で見るマニュアル」をクリックする                                                                                                    |               | ◆「画面で見るマニュアル」が表示されます。                          |  |
| (3)                      | 「画面で見るマニュアル(HTML 形式)」をク<br>リックする                                                                                                    |               |                                                |  |
|                          | ◆「画面で見るマニュアル」が表示されます。                                                                                                    |               |                                                |  |
|                          | パソコンにドライバをインストールすると、Windows <sup>®</sup> のス<br>タートメニューから画面で見るマニュアルを閲覧できます。<br>[スタート] メニューから、[すべてのプログラム(プログラ<br>ム)] – [Brother] – [DCP-385C] – [画面で見るマニュ<br>アル (HTML形式)] を選んでください。 |               |                                                |  |

## 商標について

本文中では、OS 名称を略記しています。 Windows<sup>®</sup> 2000 Professional の正式名称は、Microsoft<sup>®</sup> Windows<sup>®</sup> 2000 Professional operating system です。 Windows<sup>®</sup> XP の正式名称は、Microsoft<sup>®</sup> Windows<sup>®</sup> XP operating system です。 Windows<sup>®</sup> XP Professional x64 Edition の正式名称は、Microsoft<sup>®</sup> Windows<sup>®</sup> XP operating system Professional x64 Edition です。 Windows Vista<sup>®</sup> の正式名称は、Microsoft<sup>®</sup> Windows Vista<sup>®</sup> operating system です。

Microsoft、Windows は、米国 Microsoft Corporation の米国およびその他の国における登録商標です。 Macintosh、Mac OS は、Apple Inc. の登録商標です。 FaceFilter Studio は、Reallusion Inc. の登録商標です。 Intel、Pentium、Xeon は、Intel Corporation の登録商標です。 AMD Athlon 64、AMD Opteron は、Advanced Micro Devices, Inc. の登録商標です。 本書に記載されているその他の会社名および製品名は、各社の商標または登録商標です。

本製品は日本国内のみでのご使用となりますので、海外でのご使用はお止めください。海外での各国の通信規格に反する場合や、海外で 使用されている電源が本製品に適切ではない恐れがあります。海外で本製品をご使用になりトラブルが発生した場合、当社は一切の責任 を負いかねます。また、保証の対象とはなりませんのでご注意ください。

These machines are made for use in Japan only. We can not recommend using them overseas because it may violate the Telecommunications Regulations of that country and the power requirements of your machine may not be compatible with the power available in foreign countries. Using Japan models overseas is at your own risk and will void your warranty.

• お買い上げの際、販売店でお渡しする保証書は大切に保管してください。

• 本製品の補修用性能部品の最低保有期間は製造打切後5年です。(印刷物は2年です)

© 2008 Brother Industries, Ltd.

## 関連製品のご案内

## innobella

innobella(イノベラ)は、ブラザーの純正消耗品の新シリーズです。イノベラの名前は、イ ノベーション(innovation.「革新的」)とベラ(Bella・イタリア語で「美しい」)の2つの言 葉に由来しています。 革新的なプリント技術により美しく鮮やかな高品質のプリントを実 現します。写真の印刷には「イノベラ写真光沢紙」をおすすめいたします。イノベラインク とあわせてお使い頂ければ、鮮やかでキメの細かい発色、つややかな仕上がりの超高画質の 写真プリントを実現します。また、安定した印刷品質の維持のためにも、イノベラインク・ イノベラ写真光沢紙、およびブラザー純正の専用紙のご使用をお勧めいたします。

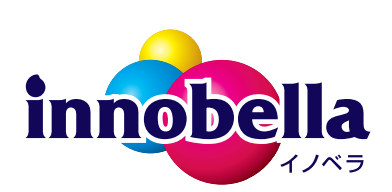

### 消耗品

インクや記録紙などの消耗品は、残りが少なくなったらなるべく早くお買い求めください。本製品の機能および 印刷品質維持のため、下記の弊社純正品または推奨品のご使用をお勧めします。弊社純正品は携帯電話からもご 注文いただけます。

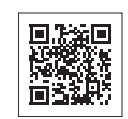

#### インクカートリッジ

| 種類                                         | 型番         |
|--------------------------------------------|------------|
| ブラック (黒)                                   | LC11BK     |
| イエロー (黄)                                   | LC11Y      |
| シアン (青)                                    | LC11C      |
| マゼンタ (赤)                                   | LC11M      |
| 4個パック [ブラック(黒)/イエロー(黄)/シアン(青)/マゼンタ(赤)各1個 ] | LC11-4PK   |
| 黒2個パック[ブラック(黒)2個]                          | LC11BK-2PK |

本製品にはじめてインクカートリッジをセットした場合は、本体にインクを充填させるため、2回目以降にセットするインクカートリッジと比較して印刷可能枚数が少なくなります。

🛿 純正品のブラザーインクカートリッジをご使用いただいた場合のみ機能・品質を保証いたします。

#### 専用紙・推奨紙

| 記録紙種類 | 商品名              | 型番(サイズ)          | 枚数             |
|-------|------------------|------------------|----------------|
| 普通紙   | 上質普通紙            | BP60PA (A4)      | 250 枚入り        |
| 光沢紙   | 写真光沢紙            | BP71GA4 (A4)     | 20 枚入り         |
|       |                  | BP71GLJ50 (L 判)  | 50 枚入り         |
|       |                  | BP71GLJ100(L 判)  | 100 枚入り        |
|       |                  | BP71GLJ300 (L 判) | <b>300</b> 枚入り |
|       |                  | BP71GLJ500 (L 判) | 500 枚入り        |
| マット紙  | インクジェット紙(マット仕上げ) | BP60MA (A4)      | 25 枚入り         |

OHP フィルムは、住友スリーエム社製 OHP フィルム(型番:CG3410)のご使用を推奨します。
 最新の専用紙・推奨紙については、ホームページ(http://solutions.brother.co.jp/)をご覧ください。

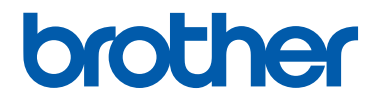

ブラザー工業株式会社 〒 467-8561 愛知県名古屋市瑞穂区苗代町 15-1